## HOW TO USE THE FOOD ASSET MAP

## FOOD RESOURCES IN YORKTON

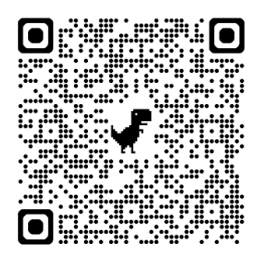

How does it work? (On a computer)

Step 1: Enter the following link

https://www.google.com/maps/d/viewer?mid=1qH5slc wW7aC1aDexPSGPU53vtIMqP9Q&usp=sharing in your web browser (e.g. Google Chrome, Explorer).

**Step 2:** A *Google Map* will pop up. Click on the boxes along the left hand side to narrow your search (e.g. by cost, community fridge and pantry, retail stores and markets, etc.).

**Step 3**: Click on the markers on the map to find out more details about the programs and organizations (e.g. address, description, cost, contact information, etc.).Detailed information will pop up on the left hand side of the map.

**Step 4:** To change your search, deselect the checkboxes on the left hand side of the map and select a new category (e.g. community fridge and pantry).

**Step 5:** Choose a service that is right for you, your family, or the person you are working with. To get directions to that organization from where you are, click on the arrow button to the right of the organization name and enter your location in the top bar. You can view options for walking, biking, or by car.

Note: These are the instructions for using the map on a computer. Steps will be slightly different for using the map on a cell phone.

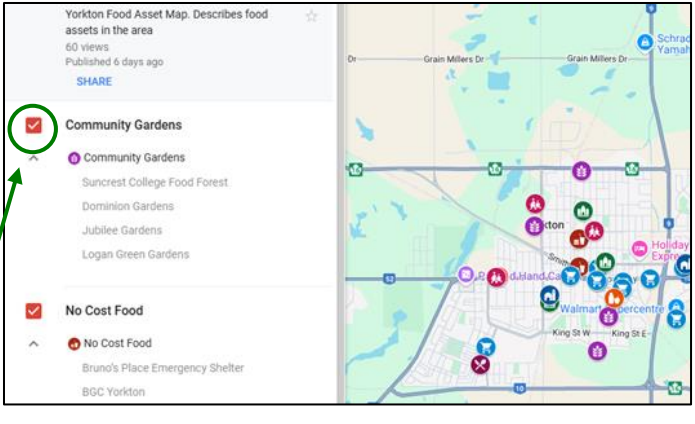

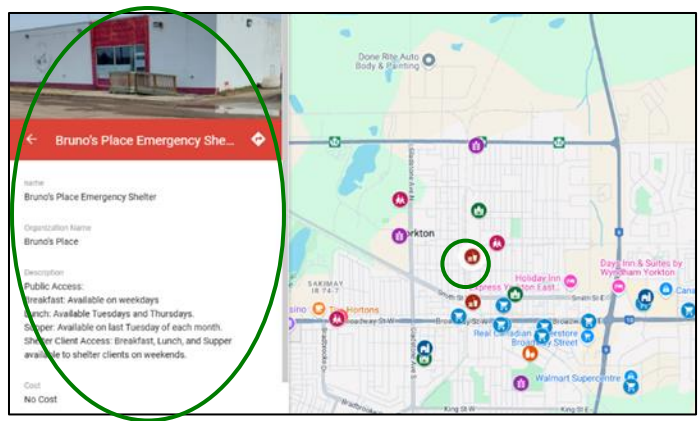

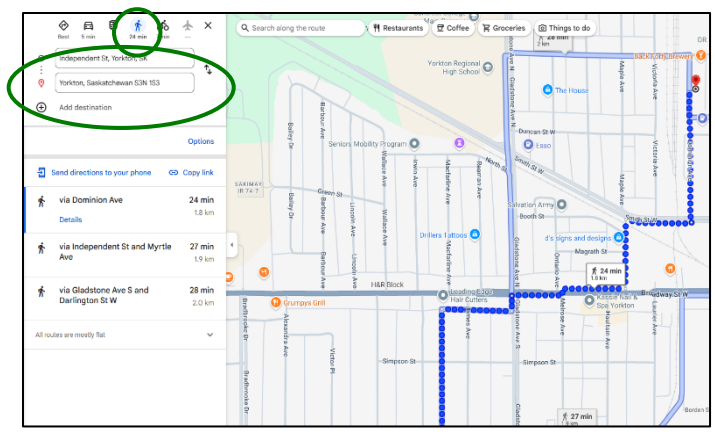

# HOW TO USE THE FOOD ASSET MAP

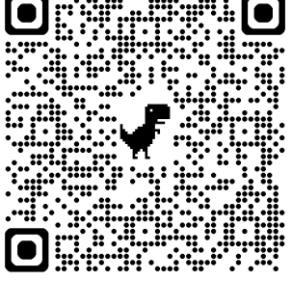

## FOOD RESOURCES IN YORKTON

How does it work? (On a cell phone)

Scan me!-

#### Step 1: Open the Map

Open your cell phone camera and point it at the QR code to scan it and click on the link. Or you can type

https://www.google.com/maps/d/viewer?mid=1qH5slcwW7aC1aDexPS GPU53vtIMqP9Q&usp=sharing in Google Chrome, Safari, or Explorer.

#### Step 2: View the Map

A *Google Map* will pop up. Click on the "View map legend" tab at the bottom on the screen.

#### Step 3: Check the Boxes You Want to See

Click on the boxes you want to see on the map.

#### Step 4: View the Map Again

Click on the arrow at the top left of the screen to see the map again.

#### Step 5: Click the Icons

Click on any of the icons to learn more. You can see where to go, what is offered, who to contact and how to get it.

#### Step 6: Change What You See

To change what icons you see on the map, click on the "View Map Legend" at the bottom of the screen.

#### **Step 7: Get Directions**

To get directions to the location of any place, open the icon you want. Then click on the blue "Directions" button and enter your location in the top bar and click start. You can view options for walking, biking, or by car.

Note: These are the instructions for using the map on a cell phone. Steps will be slightly different for using the map on a computer.

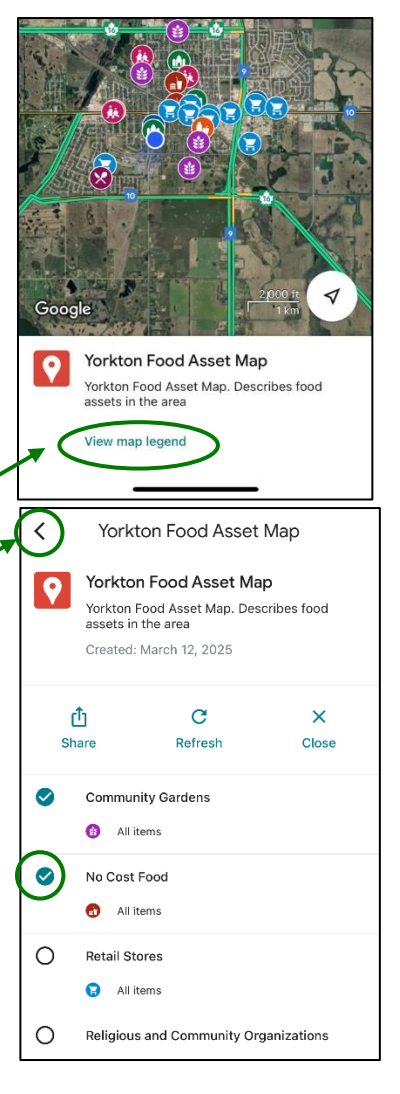

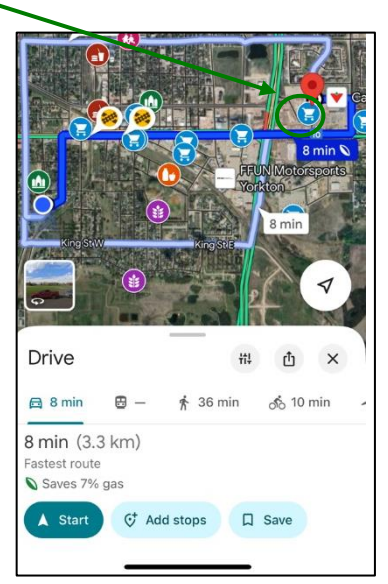